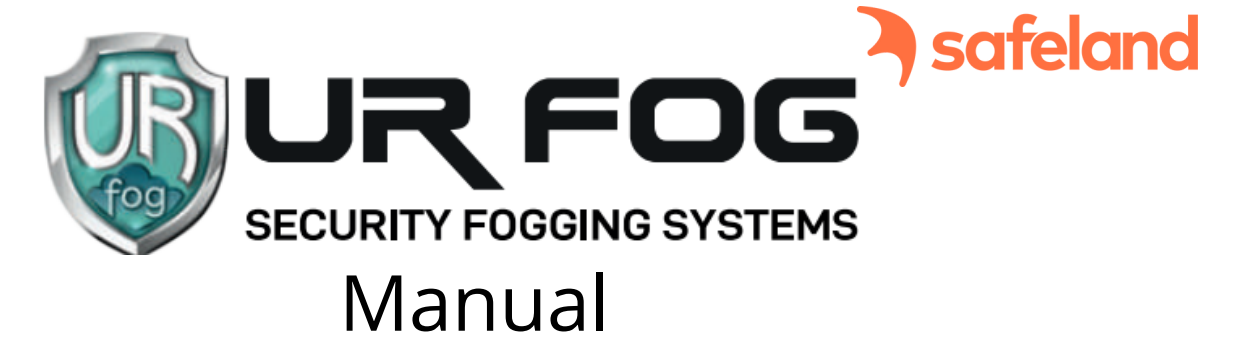

1 Skruva loss de fyra sidoskruvarna på plastpanelen och ta bort den för att komma åt den elektroniska reläkontakten.

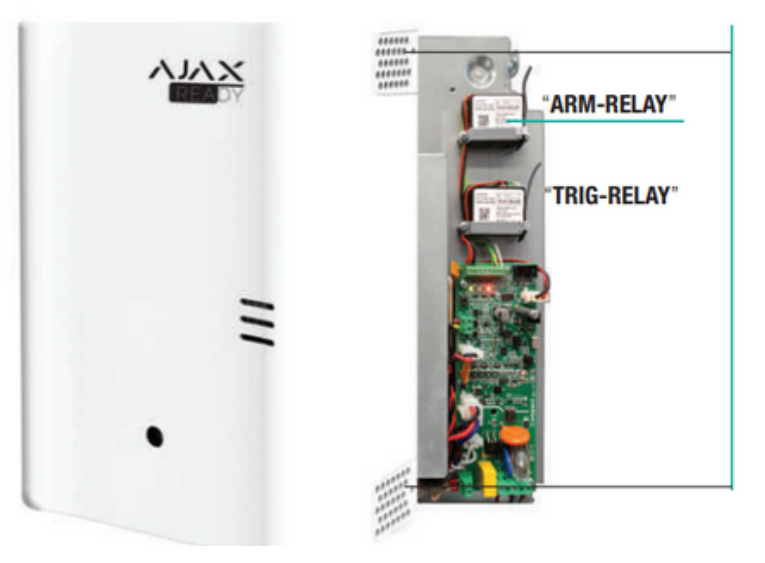

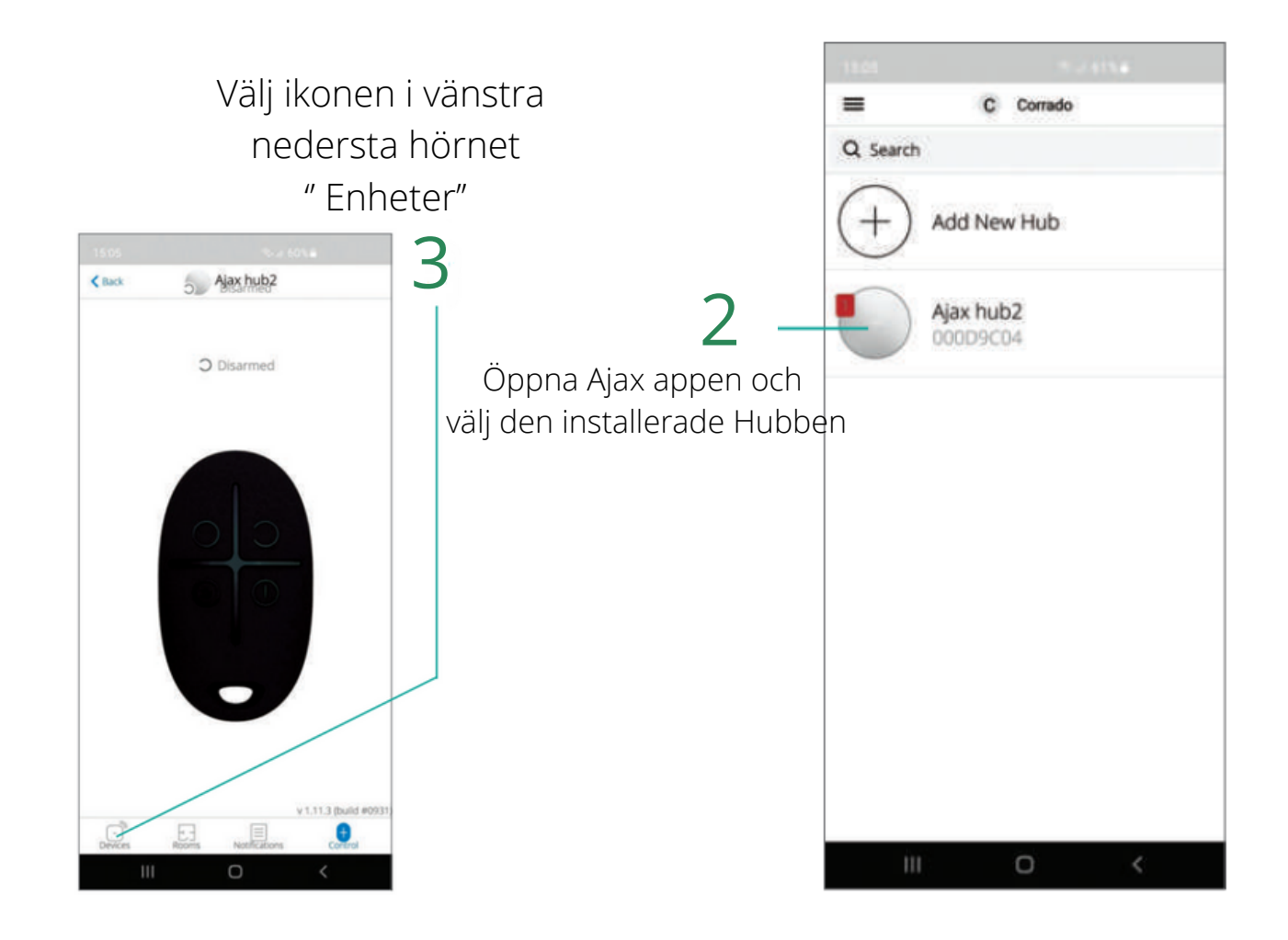

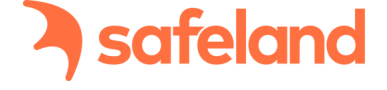

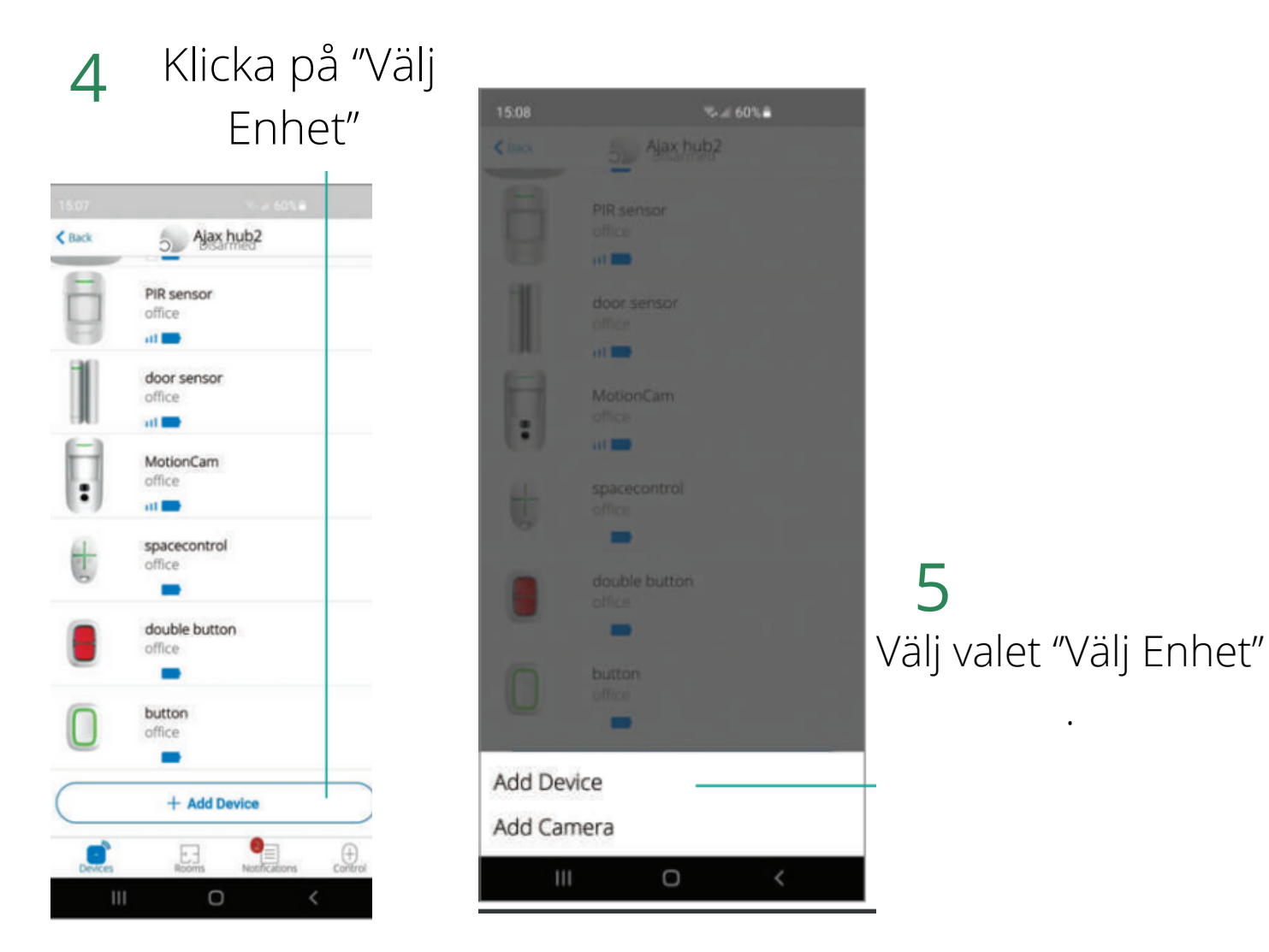

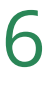

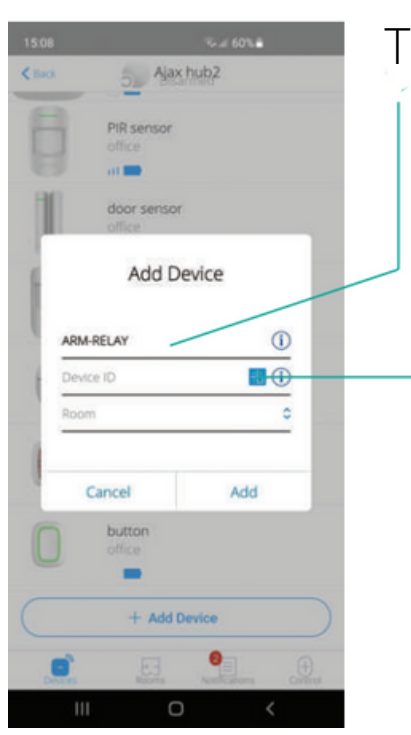

Tryck på "ARM-RELAY" som produktnamn.

Välj sedan ikonen för QR-koden

Placera din mobilkamera framför QR-koden för 7 att automatiskt lägga till reläkontaktens ID

safeland

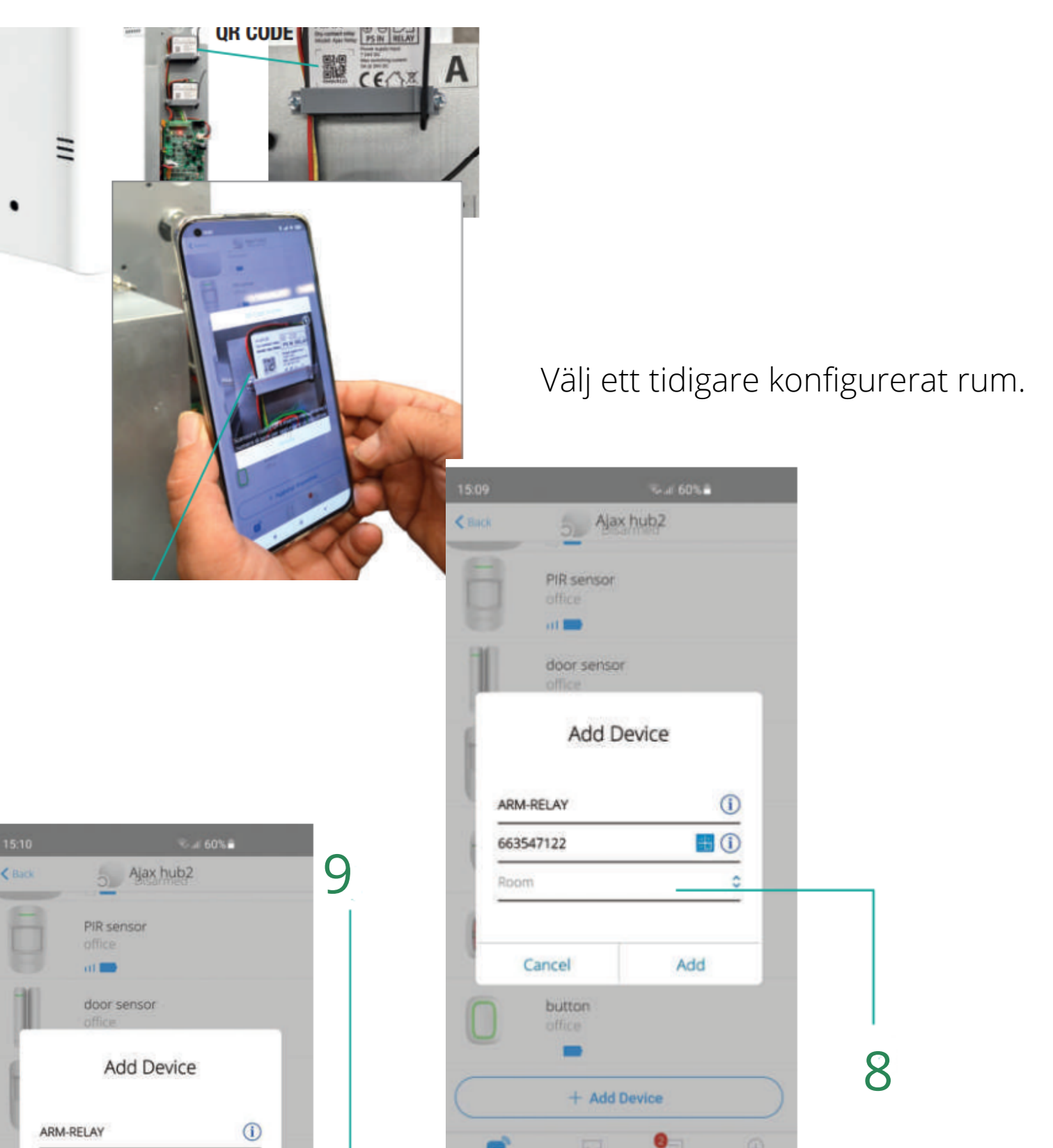

Klicka på "Lägg till" för att fortsätta med installationen.

0

<

1

Add

0

663547122

Cancel

button

+ Add Device

office

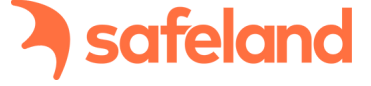

Nu kommer en nedräkning ifrån 30 sekunder börja och du måste trycka på knappen på reläkontakten som är placerad i det nedersta hörnet.

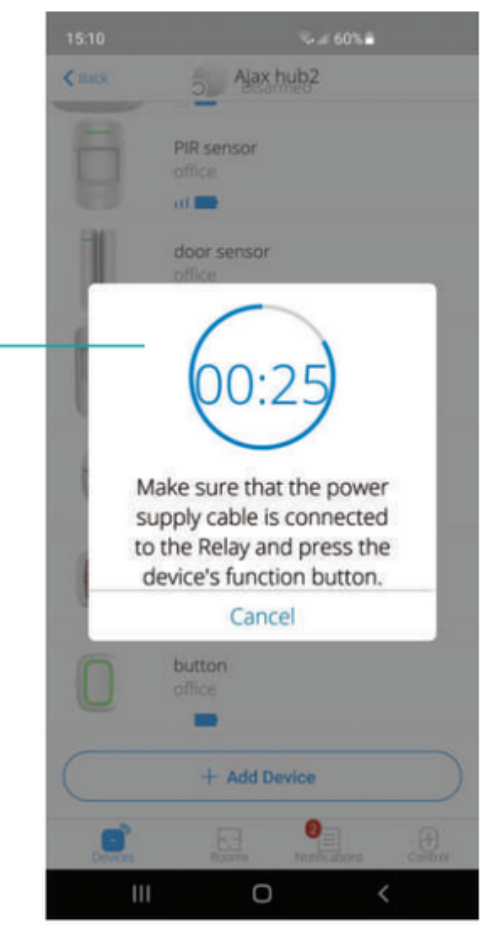

10

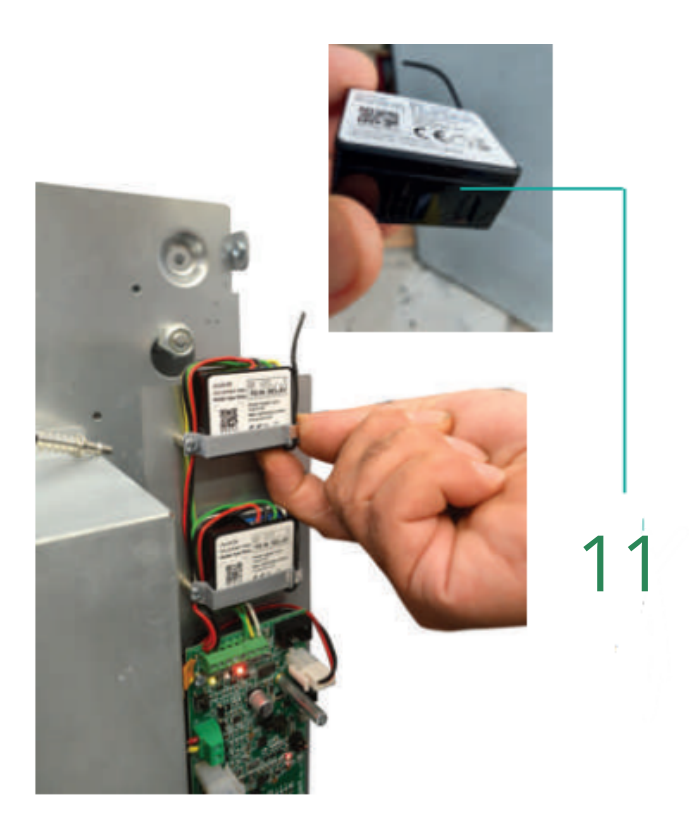

#### OBS! Knappen är täckt med ett plastskydd

Du kommer sedan se reläkontakten installerad.

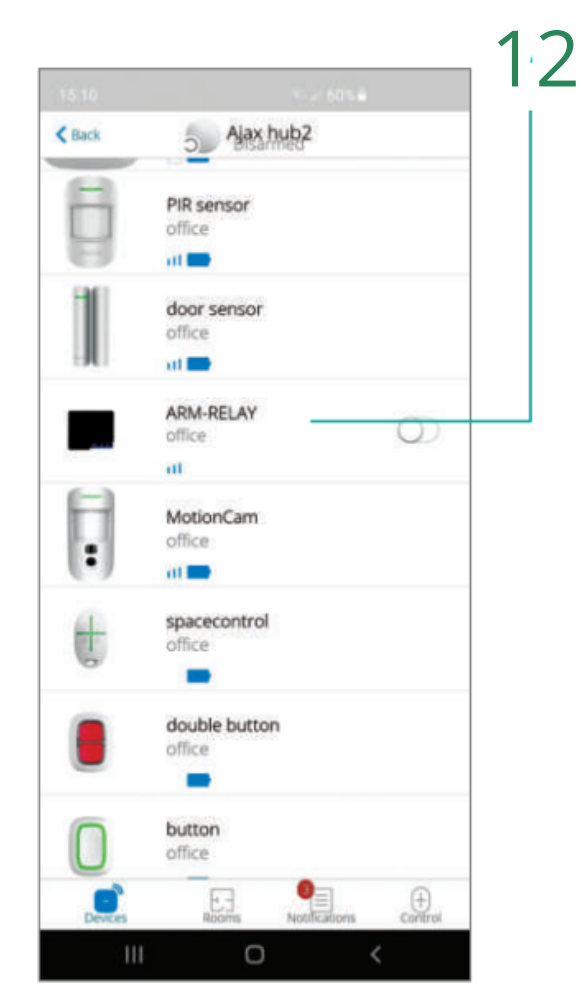

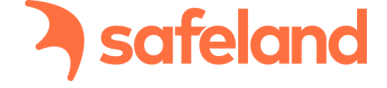

| Back                                                                                                    | TRIG-RELAY                                                                                                    | 1.000                                                                                                    | 1    |
|----------------------------------------------------------------------------------------------------|----------------------------------------------------------------------------------------------------|----------------------------------------------------------------------------------------------------|------|
|                                                                                                    |                                                                                                    | ⊚ -                                                                                                    | — I. |
| ul                                                                                                    | Jeweller Signal Strength                                                                                                    | al I                                                                                                    | Nar  |
| Ţ                                                                                                    | Connection                                                                                                    | Online                                                                                                    | kor  |
| •                                                                                                    | Active                                                                                                    | No                                                                                                    | pá   |
| 9                                                                                                    | Voltage                                                                                                    | 13.9V                                                                                                    |      |
| 9                                                                                                    | Temporary Deactivation                                                                                                    | No                                                                                                    |      |
|                                                                                                    |                                                                                                    |                                                                                                    |      |
| 572                                                                                                    | III O                                                                                                    | <<br>714                                                                                                    | 1    |
| Back                                                                                                    | III O<br>ARM-RELAY Settin                                                                                                    | <<br>ngs                                                                                                    | 1 /  |
| Back                                                                                                    | ARM-RELAY Settin                                                                                                    | <<br>ngs                                                                                                    | 14   |
| Back<br>ARM<br>Room                                                                                                    | ARM-RELAY Settin                                                                                                    | <pre>control control c</pre> | 14,  |
| Back<br>ARM<br>Room<br>Relay                                                                                                    | ARM-RELAY Settin                                                                                                    | <pre> office office off</pre> | 14   |
| Back<br>ARM<br>Room<br>Relay                                                                                                    | III O<br>ARM-RELAY Settin<br>-RELAY<br>Mode<br>act State Norr                                                                                                    | <pre> office 0 Bistable 0 - nally Open 0 - </pre>                                                                                                    | 14,  |
| Back<br>ARM<br>Relay<br>Conta                                                                                                    | III O ARM-RELAY Settin ARELAY A Mode act State Norr Scenarios Jeweller Signal Strengt                                                                                                    | <pre> continue ogs confice continue Bistable continue mally Open continue h Test </pre>                                                                                                    | 14   |
| Back<br>ARM<br>Relay<br>Conta                                                                                                    | III O ARM-RELAY Settin ARELAY AMode act State Norr Scenarios Jeweller Signal Strengt Temporary Deactivation                                                                                                    | <pre> control control</pre>  | 14   |
| Back<br>ARM<br>Relay<br>Conta                                                                                                    | ARM-RELAY Settin<br>-RELAY<br>Mode<br>act State Norr<br>) Scenarios<br>) jeweller Signal Strengt<br>) Temporary Deactivation<br>) User Guide                                                                                                    | <pre> continues office continues office</pre>  | 14,  |
| Back<br>ARM<br>Relay<br>Conta<br>(1)<br>(2)<br>(1)<br>(2)<br>(1)<br>(2)<br>(1)<br>(2)<br>(2)<br>(2)<br>(2)<br>(2)<br>(2)<br>(2)<br>(2 | III O ARM-RELAY Settin ARELAY ANA Mode Act State Norr December Signal Strengt December Signal Strengt | <pre> office  office  office</pre>   |      |

När reläkontakten är vald kommer konfigurationen att visas så som på bilden. Klicka på hjulet i det högra hörnet.

Se till att du har valt följande parametrar:

- Reläkontakt: Bistabil
- Kontaktstatus: NORMAL ÖPPEN
  - Välj symbolen för Scenario

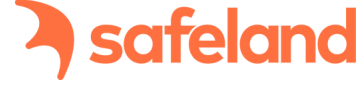

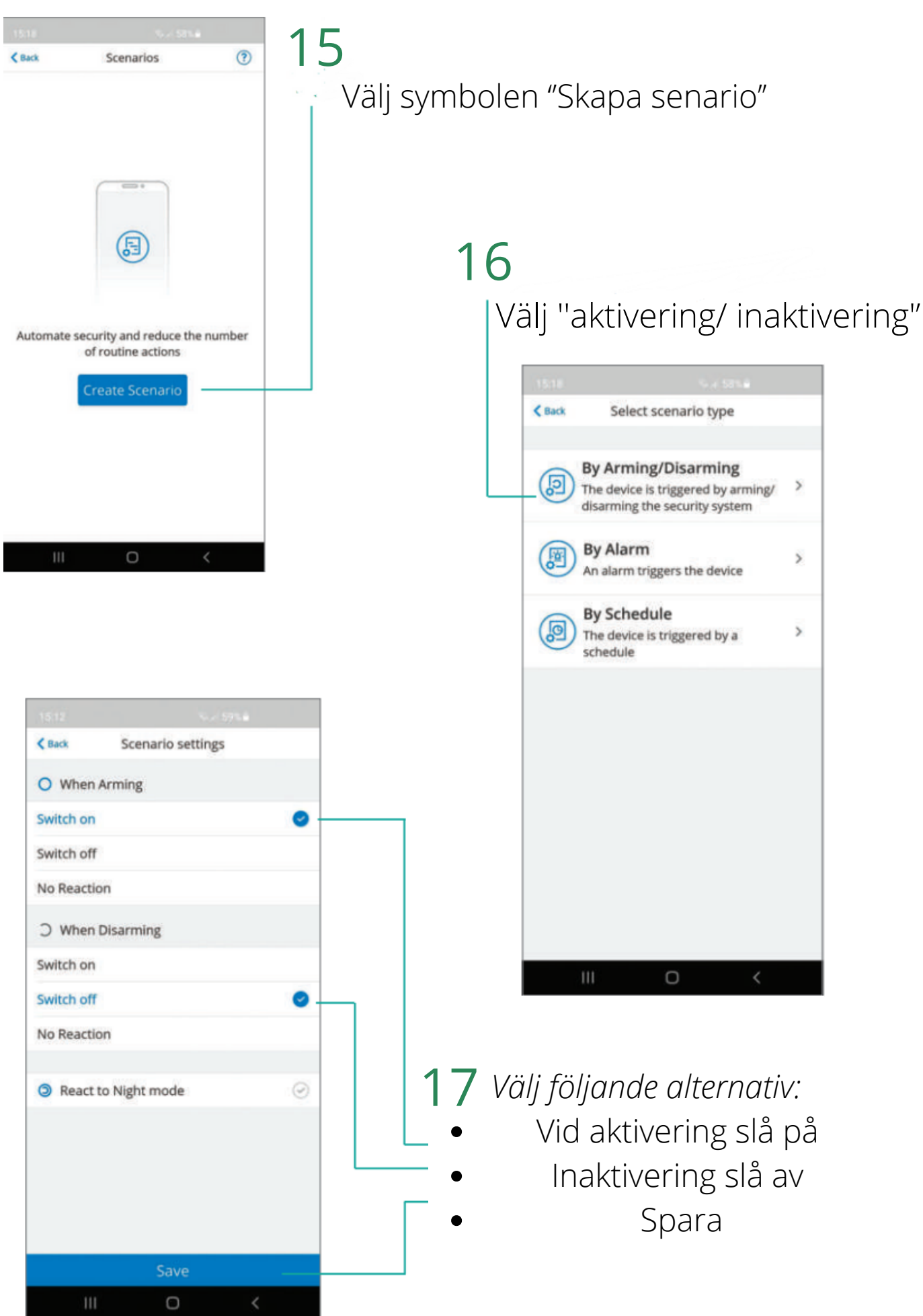

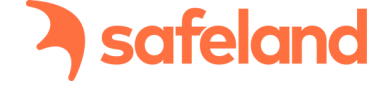

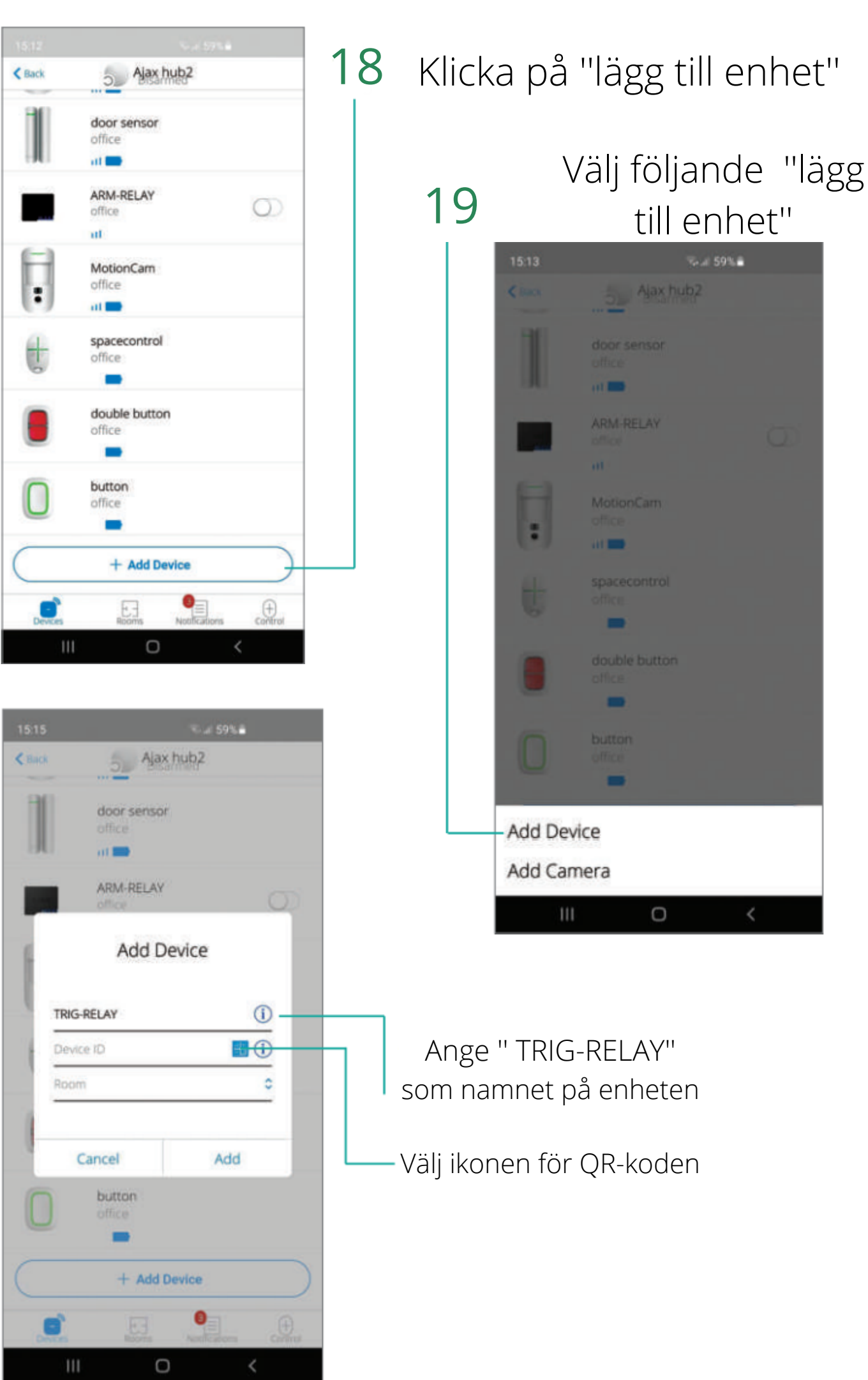

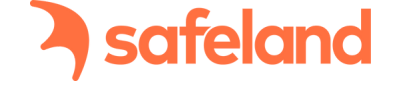

Placera din mobilkamera framför QR-koden för att automatiskt lägga till reläkontaktens ID

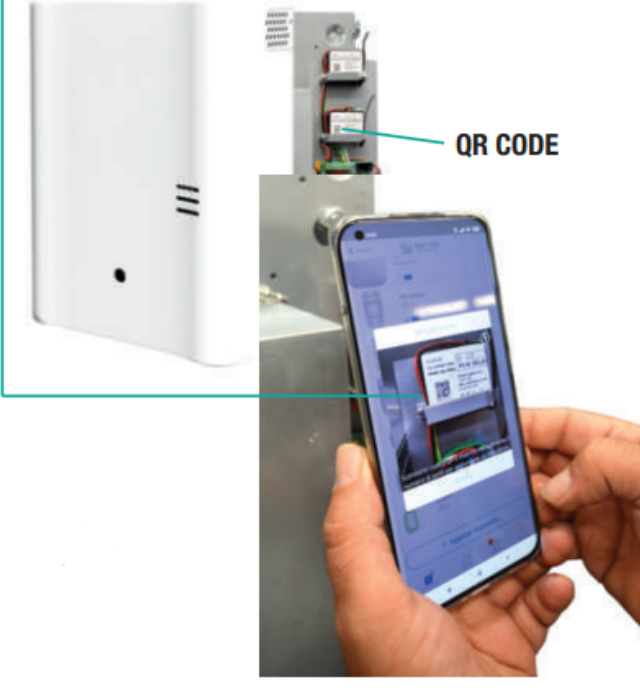

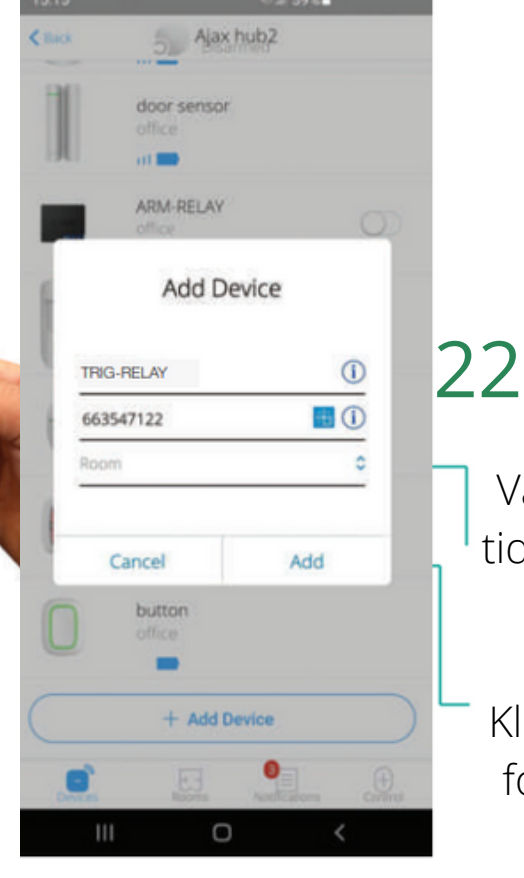

Välj samma rum som du tidigare konfigurerade på Hubben

Klicka på "lägg till" för att fortsätta installationen

VIKTIGT! knappen är döljd med ett plastfilter

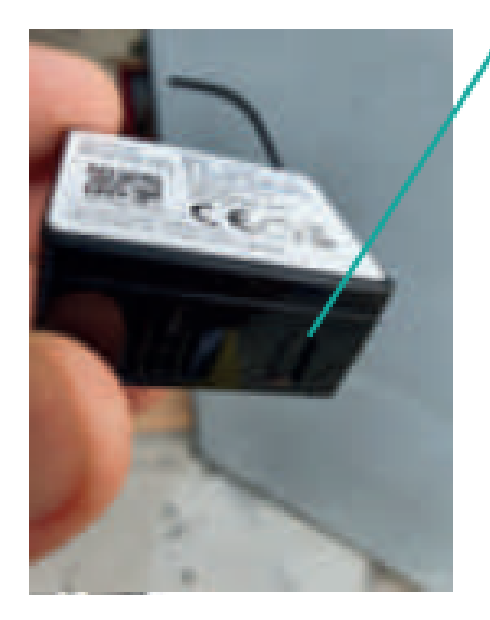

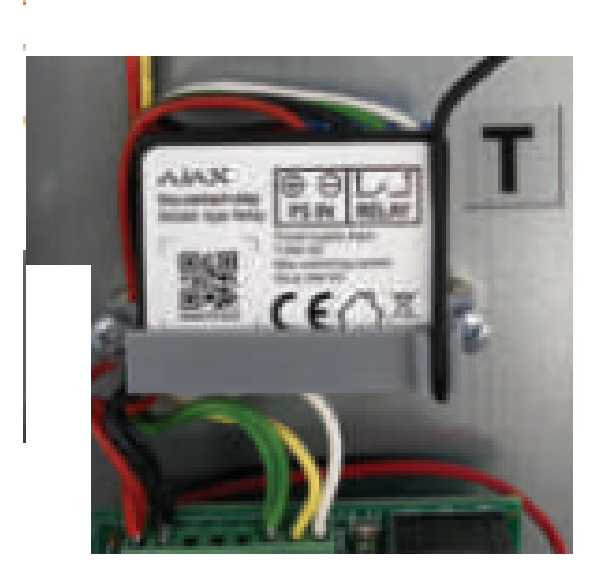

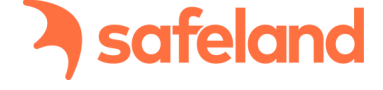

| 18:10        |                                       |                   |         |
|--------------|---------------------------------------|-------------------|---------|
| <011         | Aire hub?                             |                   |         |
| E            | Polt sensor                           |                   |         |
| 10           | and a                                 |                   |         |
| Hell .       | fair series                           |                   |         |
|              | and the second second                 |                   |         |
| 8            | -                                     |                   |         |
|              | 00:25                                 |                   | 30      |
|              | $\bigcirc$                            |                   |         |
| Mak          | e sure that the                       | power             |         |
| sup<br>to th | ply cable is con<br>the Relay and pri | nected<br>ess the |         |
| dev          | ice's function b                      | utton.            | p       |
|              | Cancel                                | _                 | ې<br>ط  |
| D            | withow .                              |                   | U CI    |
|              | -                                     |                   |         |
|              | + Add Device                          |                   |         |
|              |                                       |                   |         |
| 111          | 0                                     | <                 |         |
| 10307        | X21                                   |                   |         |
| < Back       | S Alay                                | hub2              |         |
| HO           | door sensor                           |                   |         |
|              | office                                |                   |         |
| 1940         | at 📥                                  |                   |         |
|              | ARM-RELAY                             |                   | 0       |
|              | atl                                   |                   | 0       |
|              | TOIC DELAY                            |                   |         |
|              | office                                |                   | 0       |
|              | all in the                            |                   |         |
| F            | MotionCam                             |                   |         |
| :            | office                                |                   |         |
|              |                                       |                   |         |
| et:          | office                                | bl                |         |
| 0            | -                                     |                   |         |
|              | double butt                           | on                |         |
|              | office                                |                   |         |
|              | and dentes                            |                   |         |
|              | office                                |                   |         |
|              |                                       | 0_                | A       |
| Devices      | Rooms                                 | Notifications     | Control |

Vid denna tidpunkt börjar en nedräkning på 30 sekunder att aktiveras. Trycka på funktionsknappen på enheten som finns på den nedre högra delen av reläkontakten

23

En sammanfattning kommer visa att reläkontakten är installerad.

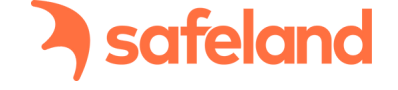

| TRIG-RELAY                                                        | 24                                                                                                    |
|-------------------------------------------------------------------|----------------------------------------------------------------------------------------------------|
|                                                                   | När enheten "TRIG-RELAY" är<br>vald kommer konfigurationen att visas.<br>Klicka på bjulet i bögra börnet |
| Jeweller Signal Strength                                          | Ricka på fijdlet friogra fiorriet                                                                        |
| Connection Online                                                 |                                                                                                    |
| Active No                                                         |                                                                                                    |
| Voltage 13.9V                                                     |                                                                                                    |
| Temporary Deactivation No                                         |                                                                                                    |
| Ajax Relay<br>mware 3.51.0.0, Device ID 663747122<br>Device No. 4 |                                                                                                    |
| III O <<br>25<br>< Back TRIG-RELAY Settings<br>TRIG-RELAY         |                                                                                                    |
| Room office 0                                                     |                                                                                                    |
| Relay Mode Pulse C -                                              | +                                                                                                    |
| Contact State Normally Open O                                     | +1                                                                                                    |
| Pulse Duration, sec 5 0                                           |                                                                                                    |
| E Scenarios                                                       |                                                                                                    |
|                                                                   | Se till att du nar valt foljande parametrar:                                                             |
| (III) Jeweller Signal Strength Test                               | PULSE läge                                                                                               |
| 9 Temporary Deactivation                                          | NORMAL ÖPPEN                                                                                             |
| User Guide                                                        | <ul> <li>PULSVARAKTIGET,</li> </ul>                                                                      |
| Unpair Device                                                     | sek: från 0 till 255                                                                                     |
|                                                                   | Välj enheten "Scenario"                                                                                  |
| III O <                                                           |                                                                                                    |

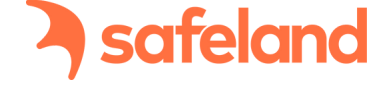

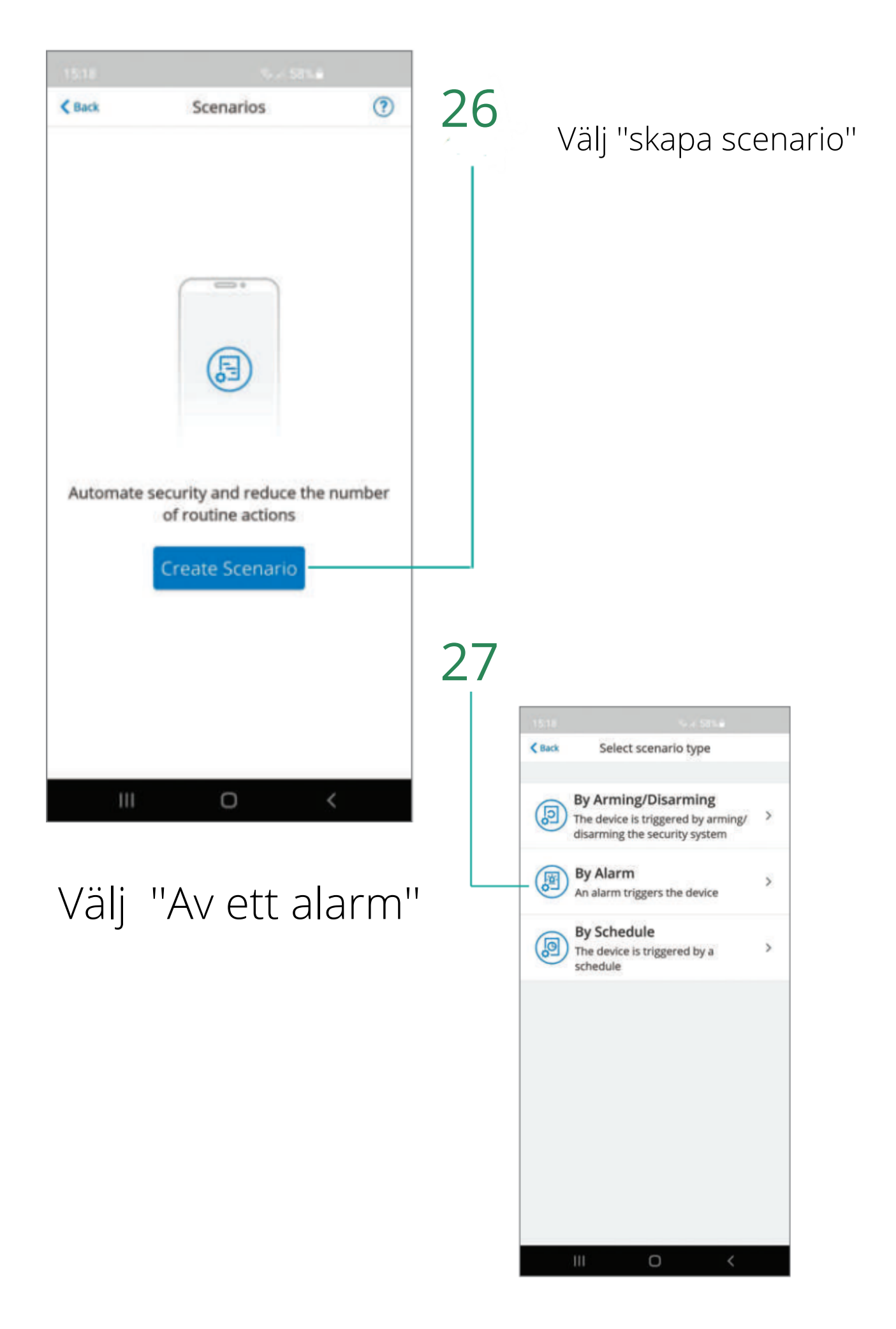

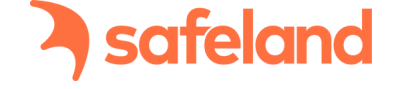

### Välj enheterna som skall skicka signaler vid larm och tryck sedan på "Nästa"

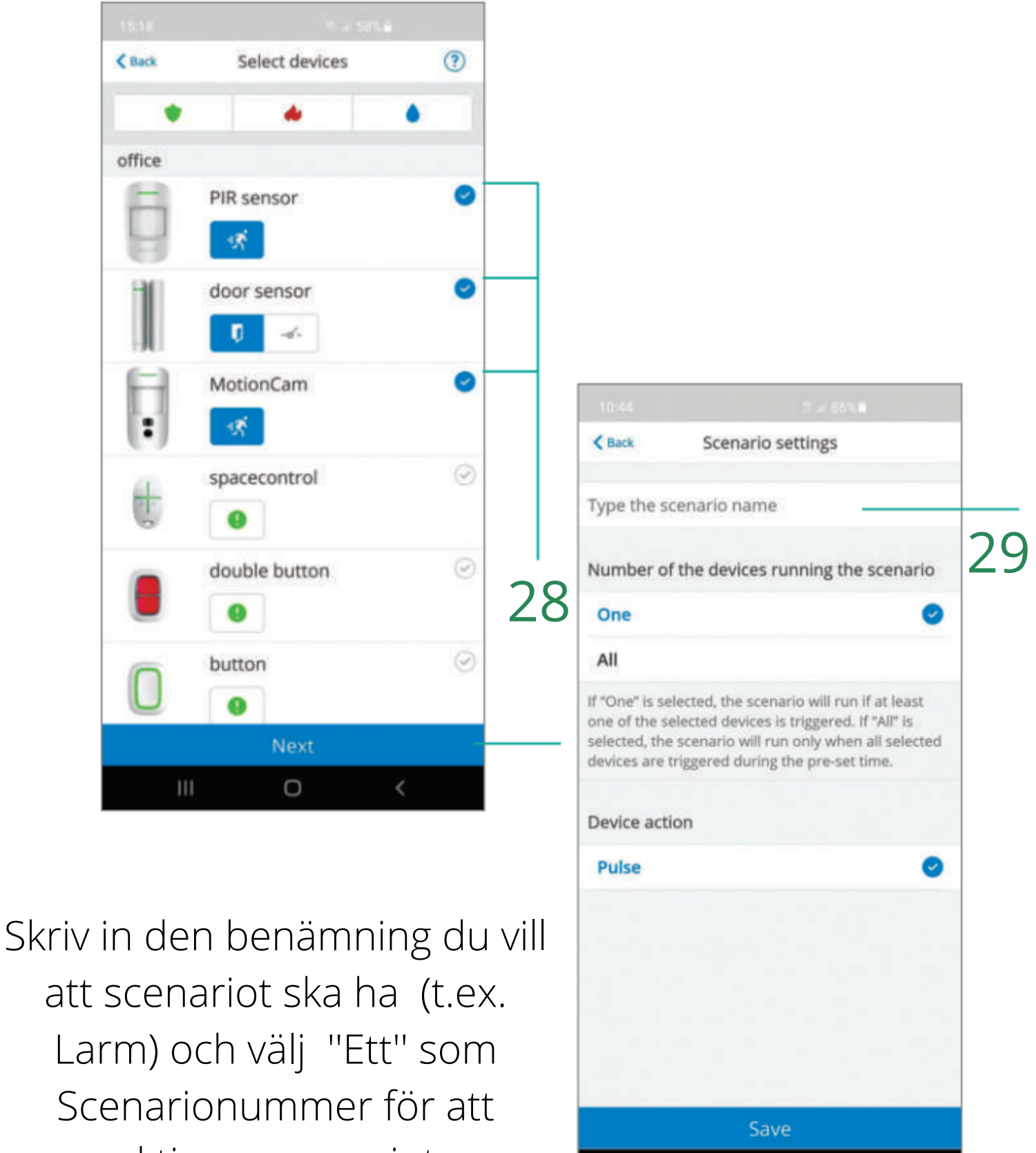

0

<

aktivera scenariot

# Klicka på 'Spara''

If "One" is selected, the scenario will run if at least one of the selected devices is triggered. If "AII" is selected, the scenario will run only when all selected devices are triggered during the pre-set time. Device action Pulse Save III O ↓

Scenario settings

Number of the devices running the scenario

< Back

Alarm

One

All

30

safeland

Ø

### A safeland MANUELL AKTIVERING AV DIMMSYSTEMET EFTER FOTOVERIFIERING

Konfiguration:

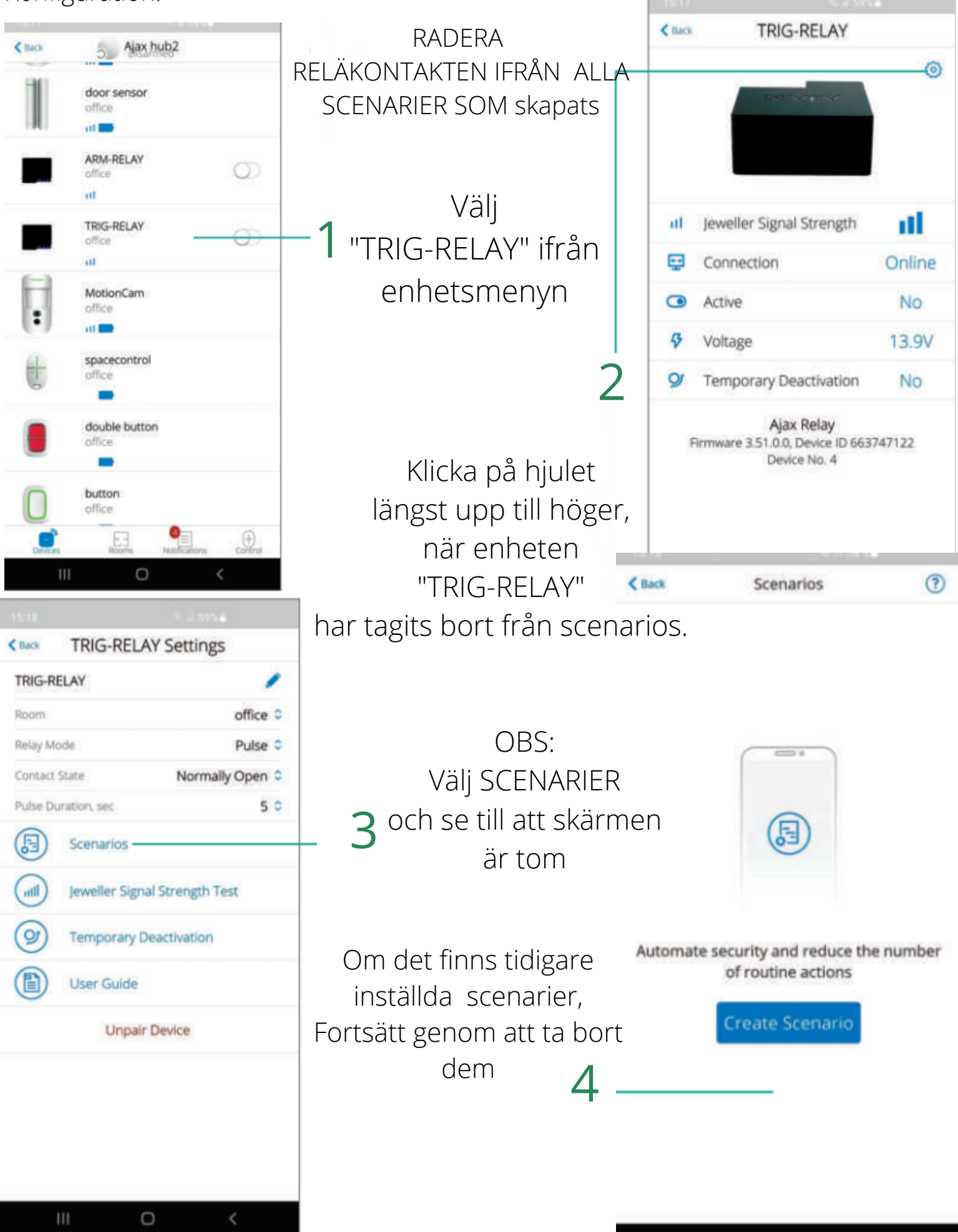

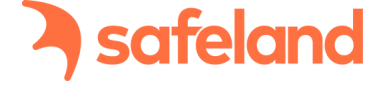

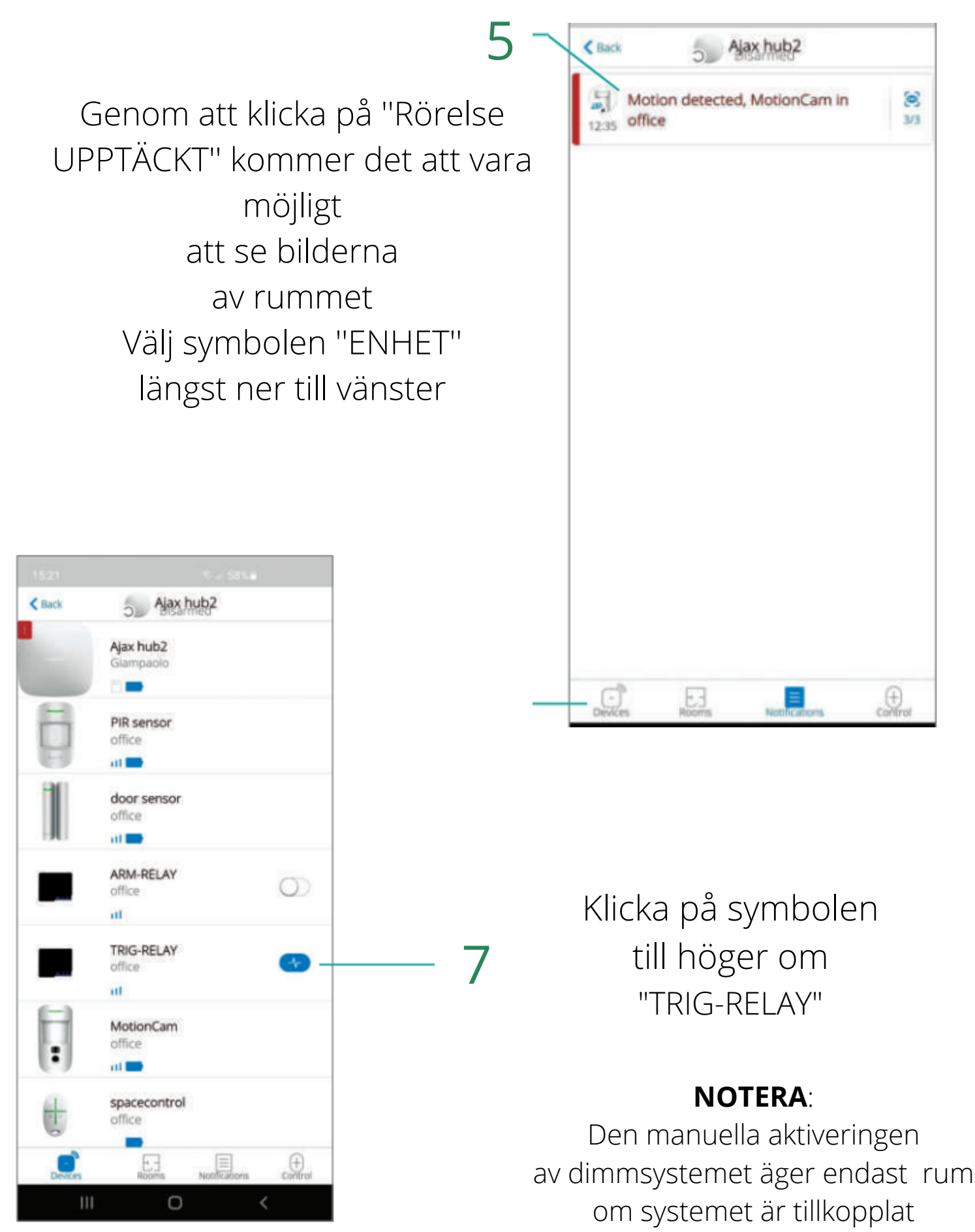

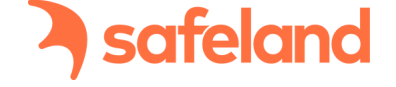

#### ANTI-PANIK FUNKTION Genom komponenterna AJAX SpaceControl, Button och DoubleButton är det möjligt att skapa paniklarm

Procedur:

Välj Reläkontakten och konfigurera ett nytt senario "Panik" genom att ange parametrarna som visas här under

|        |                                                               |        | 15.22                    |                    |              |                        | 15.18  |                                                                                            |   |
|--------|---------------------------------------------------------------|--------|--------------------------|--------------------|--------------|------------------------|--------|--------------------------------------------------------------------------------------------|---|
| < Back | ARM-RELAY                                                     |        | < Back                   | ARM-REL            | AY Setting   | s                      | < Back | Select scenario type                                                                       |   |
|        |                                                               | 0      | ARM-R<br>Room<br>Relay M | ELAY               |              | office 0<br>Bistable 0 | 9      | By Arming/Disarming<br>The device is triggered by arming/<br>disarming the security system | × |
|        |                                                               |        | Contact                  | State<br>Scenarios | Norma        | lly Open 🌣             |        | By Alarm<br>An alarm triggers the device                                                   | > |
| all.   | Jeweller Signal Strength                                      | 11     | 0                        |                    |              |                        |        | By Schedule                                                                                |   |
| Ţ      | Connection                                                    | Online |                          | Jeweller Sig       | nal Strength | est                    | 9      | The device is triggered by a schedule                                                      | > |
| 0      | Active                                                        | No     | 9                        | Temporary          | Deactivation |                        |        |                                                                                            |   |
| 9      | Voltage                                                       | 13.8V  |                          | User Guide         | i.           |                        |        |                                                                                            |   |
| 9      | Temporary Deactivation                                        | No     |                          | Unpa               | ir Device    |                        |        |                                                                                            |   |
| F      | Ajax Relay<br>irmware 3.51.0.0, Device ID 663<br>Device No. 3 | 547122 |                          |                    |              |                        |        |                                                                                            |   |
|        | III O                                                         | <      |                          | 111                | 0            | <                      |        | Ⅲ 0 <                                                                                      |   |

## safeland

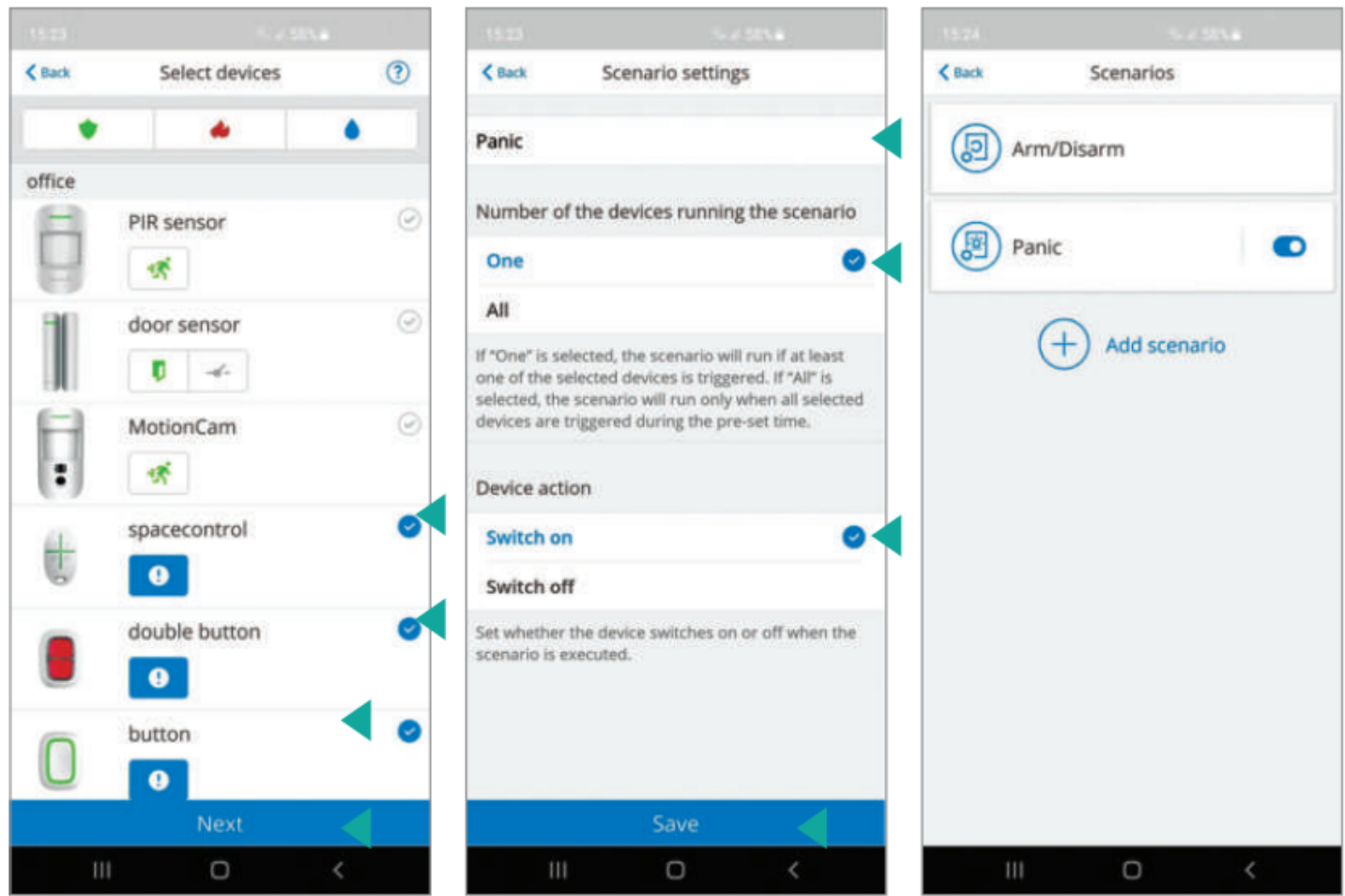

Konfigurera ett nytt "Panic"-scenario på TRiG-RELAY-komponenten genom att ställa in parametrarna som beskrivs nedan

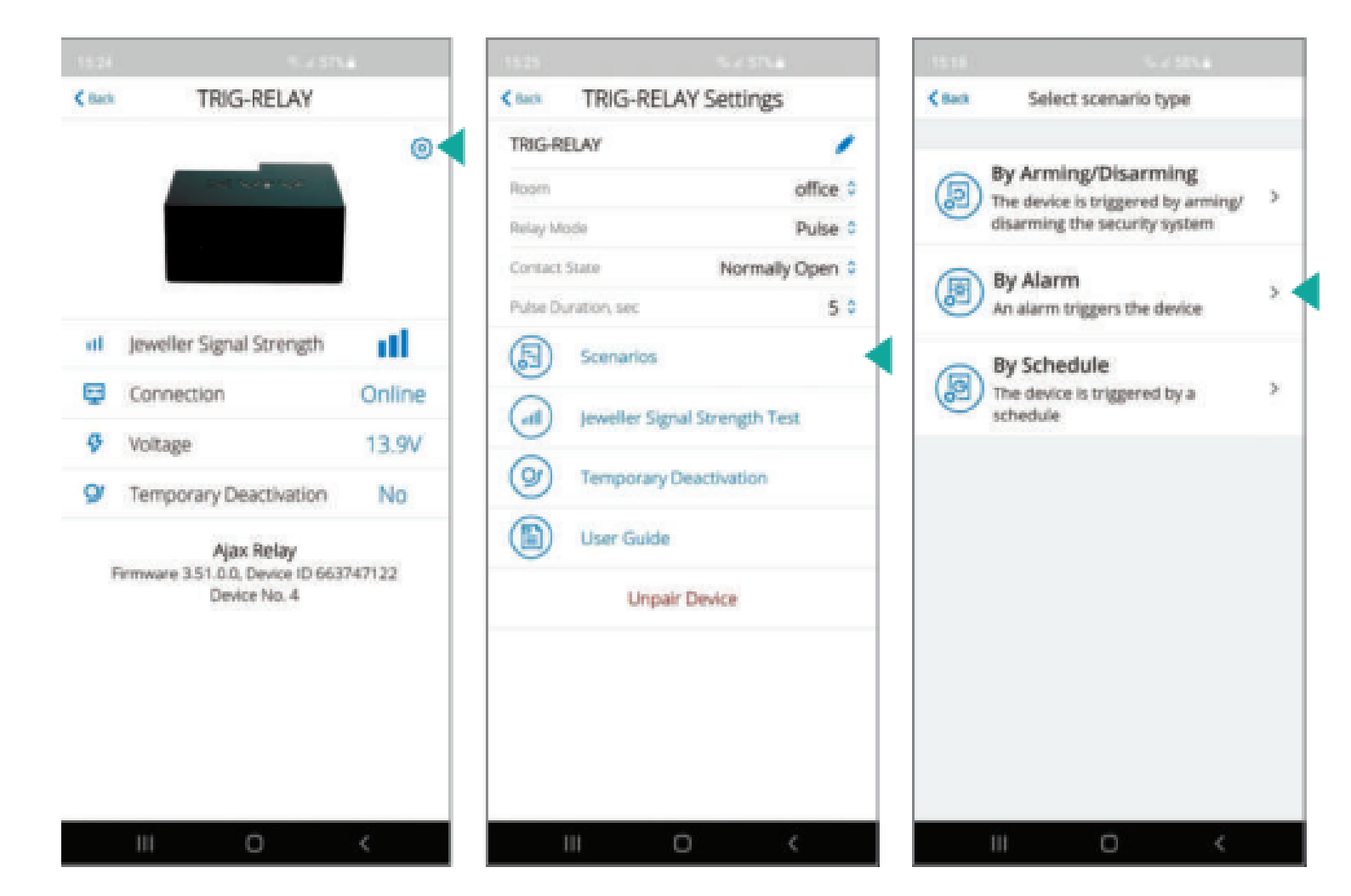

| 15.26  | 5.1574         |     | 15.26                          |                                                  |                                             | 10.46         | - sateland     |
|--------|----------------|-----|--------------------------------|--------------------------------------------------|---------------------------------------------|---------------|----------------|
| K Back | Select devices | (?) | <b>&lt;</b> Back               | Scenario sett                                    | ings                                        | <b>≮</b> Back | Scenarios      |
| ٠      |                | •   | Panid                          |                                                  |                                             | Ala           | rm 💿           |
| office | PIP concor     | 0   | Number o                       | f the devices runn                               | ing the scenario                            |               |                |
|        | 1 Serisor      |     | One                            |                                                  | 0                                           | pa            | nic 💿          |
| BIL    | door sensor    | 0   | All                            |                                                  |                                             |               | 0              |
|        | <b>U</b>       |     | If "One" is se<br>one of the s | elected, the scenario<br>elected devices is trip | will run if at least<br>ggered. If "All" is |               | + Add scenario |
| E      | MotionCam      | 0   | selected, the devices are      | e scenario will run or<br>triggered during the   | ly when all selected<br>pre-set time.       |               |                |
| :      | *              |     | Device act                     | ion                                              |                                             |               |                |
| 40     | spacecontrol   | 0   | Pulse                          |                                                  | •                                           |               |                |
| C.     | •              |     |                                |                                                  |                                             |               |                |
|        | double button  | 0   |                                |                                                  |                                             |               |                |
|        | θ              |     |                                |                                                  |                                             |               |                |
| Π      | button         |     |                                |                                                  |                                             |               |                |
|        | 9<br>Next      |     |                                | Save                                             |                                             |               |                |
| 111    | 0 <            |     | ii                             | 1 0                                              | <                                           | 111           | 0 <            |

**3** Beroende på vilken enhet som är installerad för AJAX "Anti-panik"-funktionen, fortsätt med konfigurationen genom att ställa in parametrarna enligt bilderna

nedan.

|        |                                | 5a)     | 15.26       |                    | 4 STN &     | 15.25             |                        |         |
|--------|--------------------------------|---------|-------------|--------------------|-------------|-------------------|------------------------|---------|
| < Back | spacecontrol                   |         | < Back      | spacecontrol Se    | ttings      | < Back            | double button          |         |
|        |                                | 0       | spacecor    | ntrol              | 1           |                   |                        | 0       |
|        | 0.0                            |         | Room        |                    | office 🗘    |                   |                        |         |
|        | 0                              |         | User        |                    | Giampaolo 🗘 |                   |                        |         |
|        |                                |         | Panic       |                    |             |                   |                        |         |
|        | 0                              |         | Accidental  | press              | Off 0       |                   |                        |         |
| •      | Battery Charge                 | OK      | ALERT W     | ITH A SIREN        |             |                   | Battery Charge         | OK      |
| 8      | Accidental press<br>protection | Off     | If panic bu | ation is pressed   |             | *                 | LED Brightness         | Max     |
| 0      | Panic                          | Enabled | G           | Temporary Deactive | tion        | 9                 | Temporary Deactivation | No      |
| 9      | Temporary Deactivation         | No      |             | User Guide         |             | Ajax DoubleButton |                        |         |
|        | Ajax SpaceControl              | 1115001 |             | Unpair Device      |             |                   | Device No. 7           | 33AF421 |
|        | Device No. 501                 | 115001  |             |                    |             |                   |                        |         |
|        |                                |         |             |                    |             |                   |                        |         |
|        |                                |         |             |                    |             |                   |                        |         |
|        |                                |         |             |                    |             |                   |                        |         |
|        |                                |         |             |                    |             |                   |                        |         |
|        |                                |         |             |                    |             |                   |                        |         |
|        | III O                          | 1       | 11          |                    | <u>```</u>  |                   | III O                  | <       |

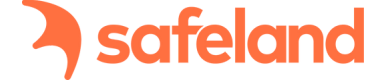

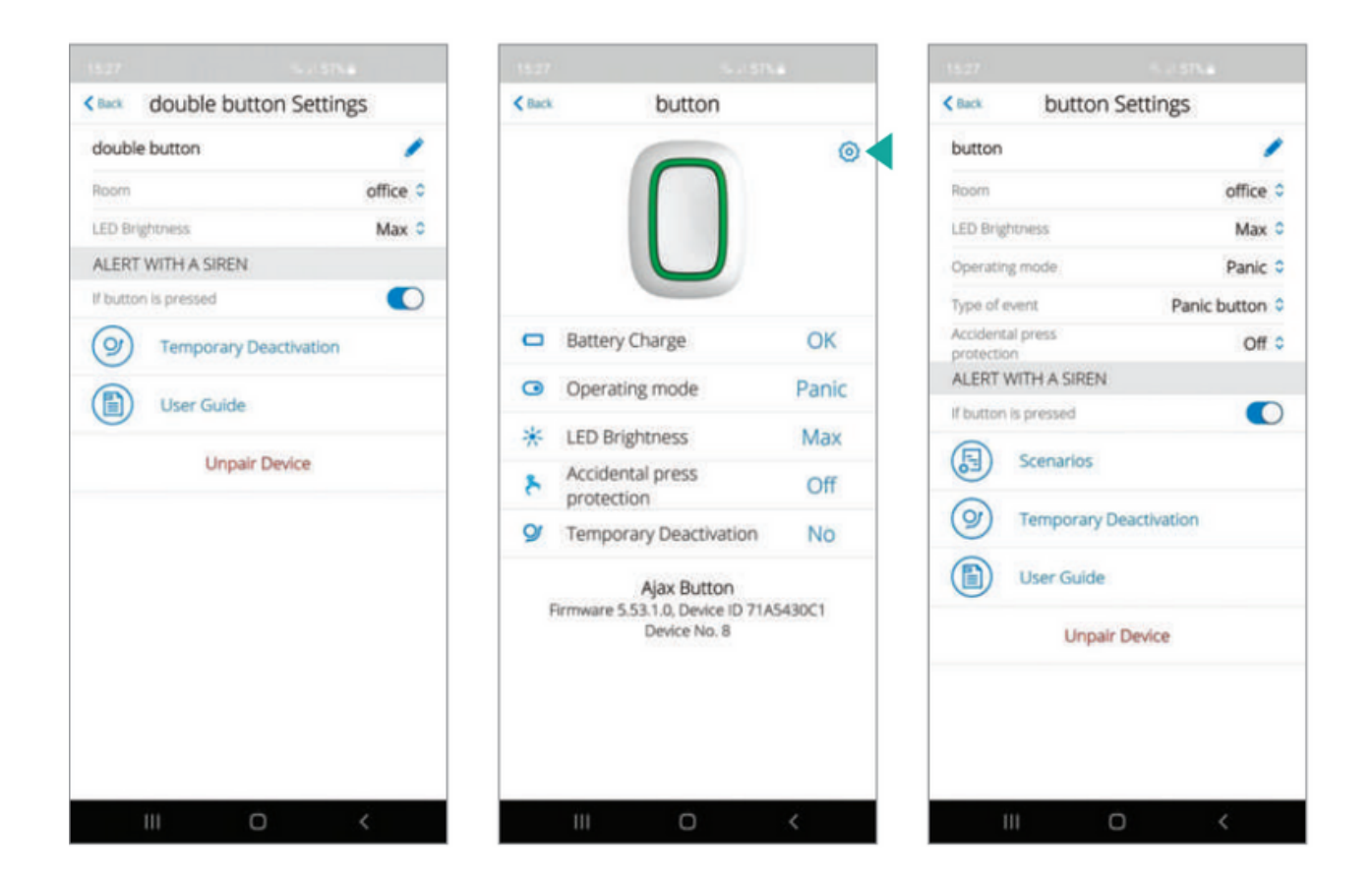

OBSERVERA: genom att aktivera PANIK-funktionen förblir reläkontakten aktiv och lämnar dimmsystemet aktiverat. För att återställa den krävs att den manuellt avaktiveras från appen eller aktivera och avaktivera larmsystemet

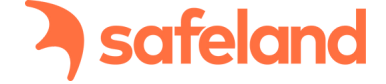

### Bekräfta larm från fler enheter

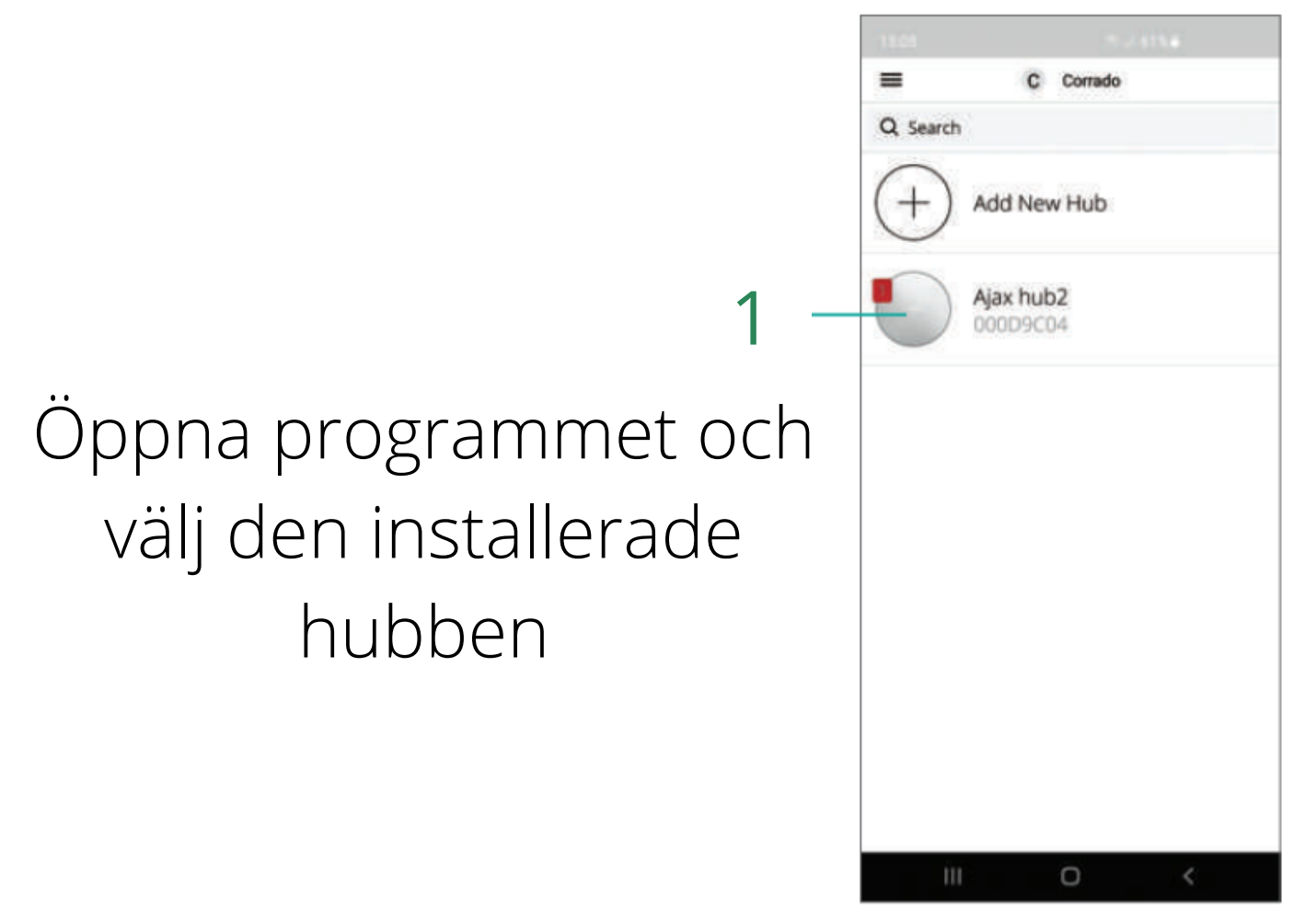

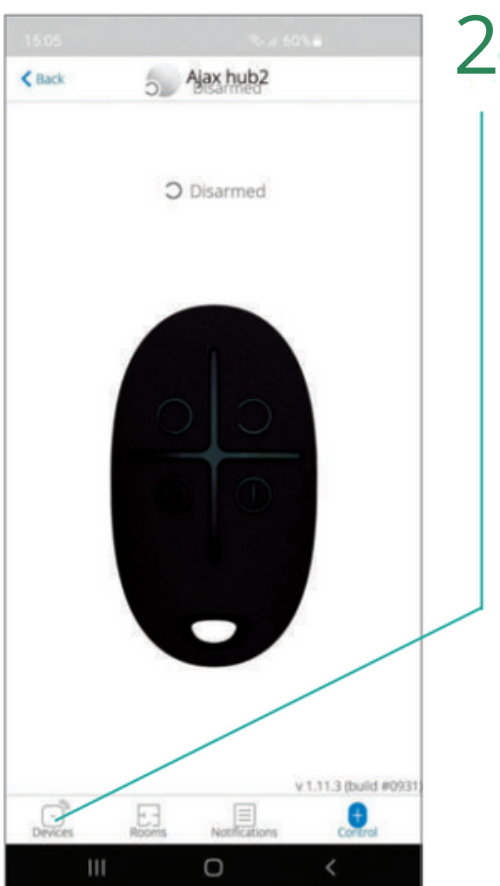

# Välj ikonen "ENHETER" längst ner till vänster

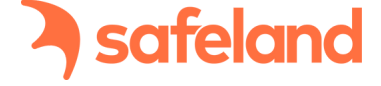

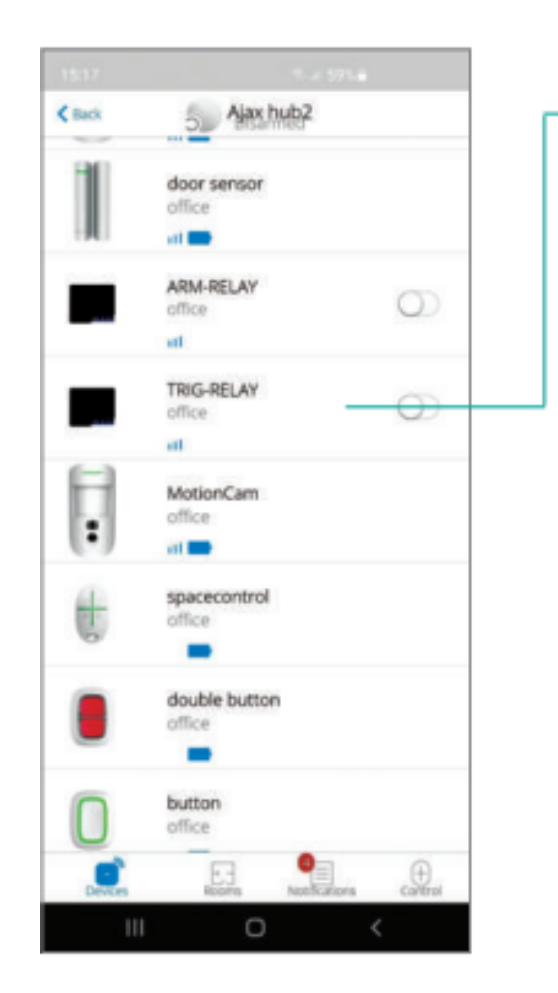

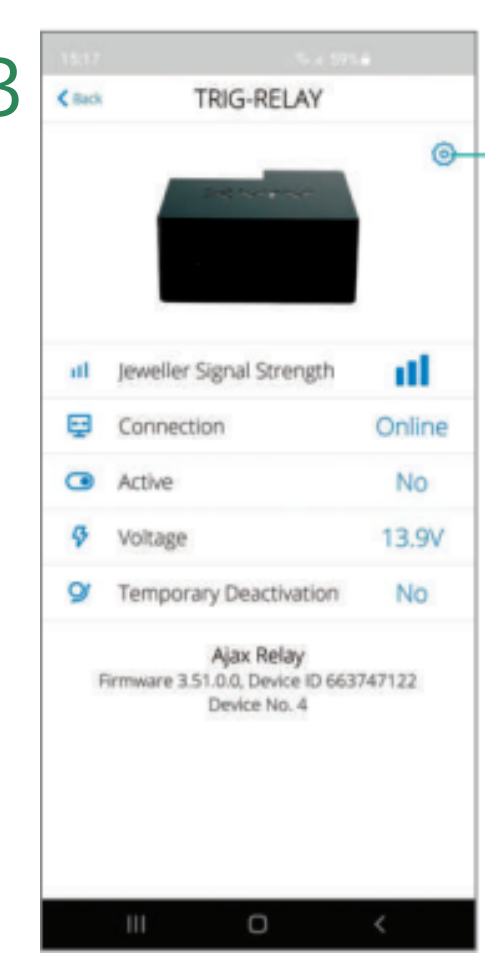

När enheten "TRIG-RELAY" har valts ut, visas konfigurationen på skärmen. Klicka på hjulet längst upp till höger

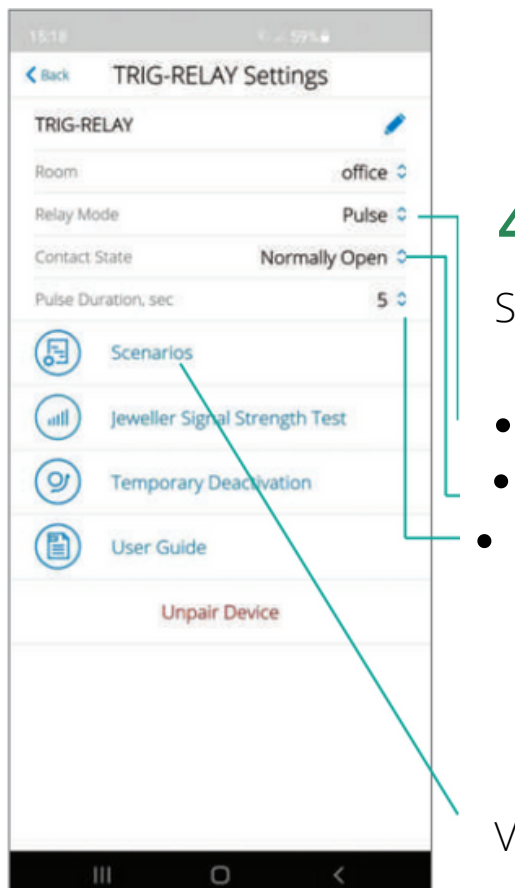

4

Se till att du har valt följande parametrar:

- PULSE läge
- NORMAL ÖPPEN
- PULSVARAKTIGET, sek: från 0 till 255

Välj objektet "SCENARIER"

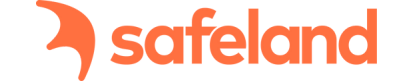

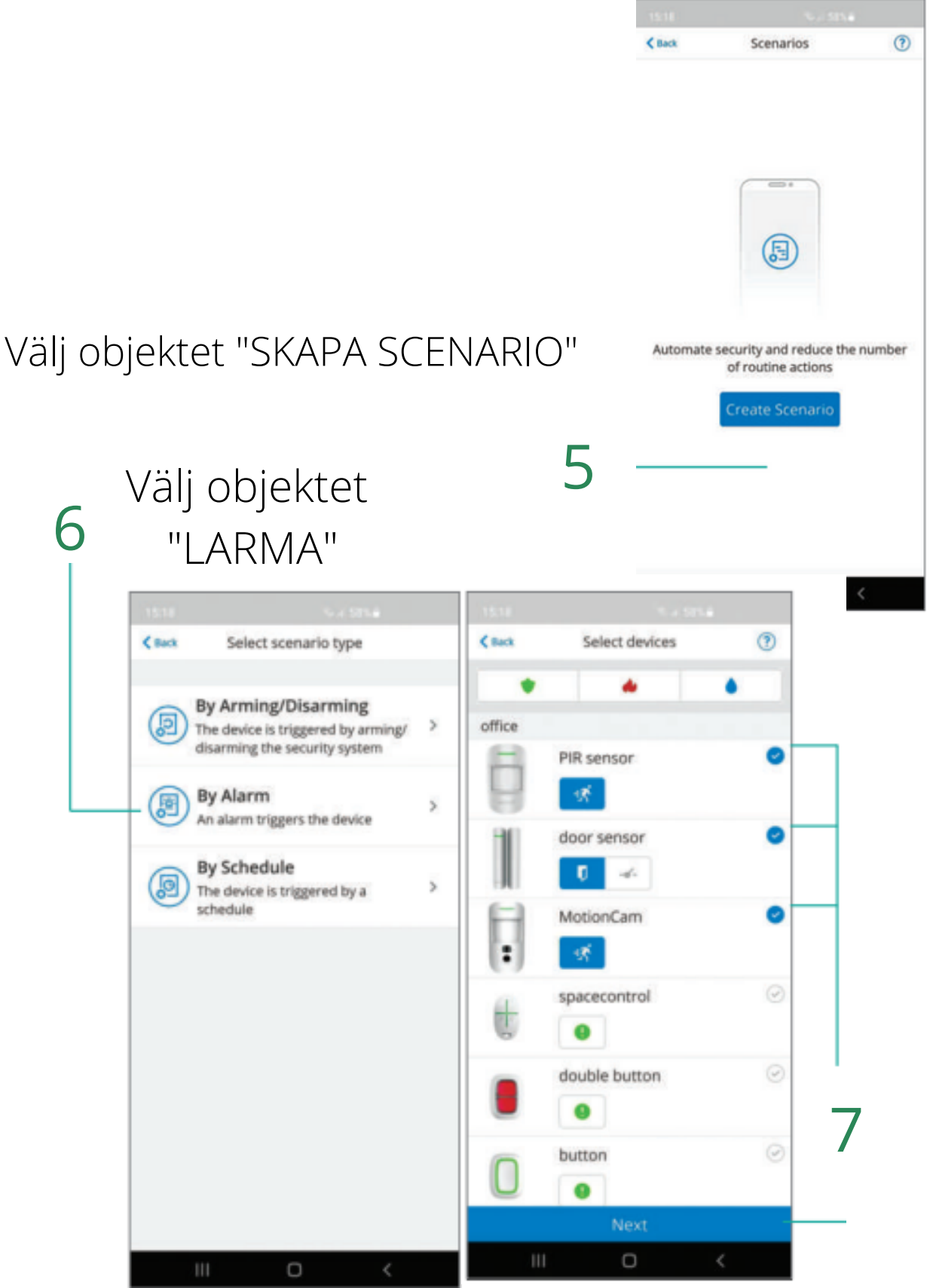

Välj enheterna som skall skicka signaler vid ett larm och tryck sedan på "Nästa"

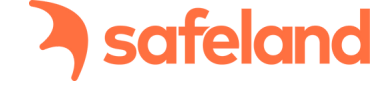

| < Back                                       | Scenario                          | o settings                         |                   |              |                               |    |
|----------------------------------------------|-----------------------------------|------------------------------------|-------------------|--------------|-------------------------------|----|
| MULTI CON                                    | FIRMATION                         | SHOOT                              | _                 | 8            |                               |    |
| Devices trig                                 | gering the so                     | enario                             | Spar              | ra med nam   | nnet "MULTI CONFIRMATION      | 1  |
| Any                                          |                                   |                                    |                   | -            | SHOOT"                        |    |
| All Selecte                                  | d                                 |                                    | 0                 | 9            |                               |    |
| Select which<br>from the list<br>preset time | n devices trig<br>, or all select | ger the scenari<br>ed devices duri | io: any<br>ng the |              |                               |    |
| Max actuation                                | ng time for al                    | Il selected devi                   | ces               | /älj objekte | t "VÄLJ ALLA"                 |    |
|                                              | 11 min                            | s 00 sec                           |                   |              |                               |    |
|                                              | 08                                |                                    |                   |              |                               |    |
|                                              | 10                                |                                    |                   |              |                               |    |
|                                              | 11                                | 00                                 |                   | 10           |                               |    |
|                                              | 12                                | 01                                 |                   | 10           |                               |    |
|                                              | 13                                | 02                                 | Ställ in          | tidon (från  | 5 till 60 minutor) som hobö   |    |
|                                              | 14                                | 03                                 | Stall III         | tiuen (nan   | i 5 till 60 minuter) som beno | V۵ |
| Device actio                                 | n                                 |                                    |                   | fö           | ör att aktiveras              |    |
| Pulse                                        |                                   |                                    | o alla            | valda enhe   | eter för tagningsbekräftelse  |    |
|                                              | Sa                                | ive                                |                   |              | 5 5                           |    |
|                                              |                                   | 0 4                                |                   |              |                               |    |
|                                              |                                   |                                    |                   |              |                               |    |